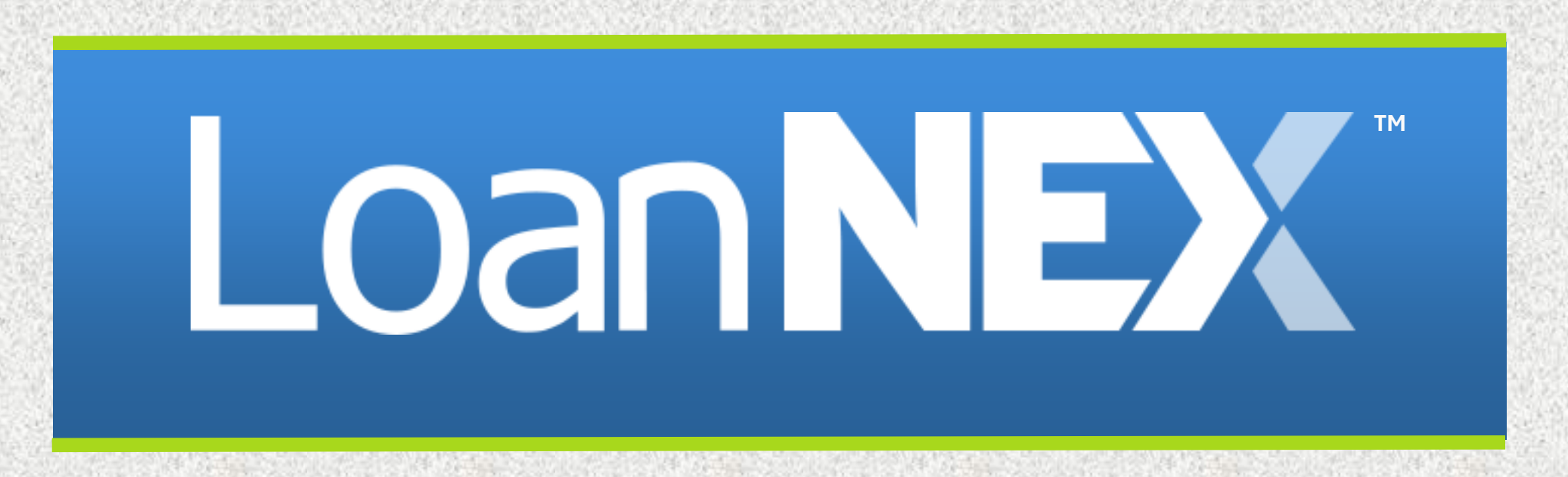

## **Buyer Modifications & Manual Adjustments**

# LoanNEX Buyer Modifications & Manual Adjustments

## Introduction to Buyer Modifications and Manual Adjustments within LoanNEX

This guide will help you modify loans as a buyer, and include guidance for both the addition and removal of manual adjustments.

- 1. Buyer Modifications
- 2. Adding Manual Adjustments
- 3. Removing Manual Adjustments

## LoanNEX - Buyside Modification

- 1. Navigate to the Loan in Exchange Pipeline
- 2. Navigate to the Buy-Side Pricing Tab
- 3. Update NexApp data as needed
- 4. Select Get Price

|                                                                                                    |                              |                      |                                           |                          |                   |             |            |              | ්ර Activity Log ්ර        | View Docs   |
|----------------------------------------------------------------------------------------------------|------------------------------|----------------------|-------------------------------------------|--------------------------|-------------------|-------------|------------|--------------|---------------------------|-------------|
| Lock Approved                                                                                                    |                              | Buy-Side Pricing     |                                           |                          |                   |             |            |              |                           |             |
| D: 23A-WYI 🛆 Locked                                                                                                    |                              |                      |                                           |                          |                   |             |            |              | a Lo                      | ock Actions |
| Loan Type * Citizenship *<br>Second Lien v US Citizen<br>Appraised Value * Purchas<br>\$ 969,696 \$ 969,6<br>Second Lien Amount * Of | e Price *                    | Doc * Self-Employed  | Purpose* First<br>Purchase<br>LTV<br>70 % | Time Homebuyer Occupance | ry* Property Type | *           |            |              |                           |             |
| \$ 200,000<br>State* County* Rural Pro<br>GA ~ Brooks County                                                                         | pperty □ FICO*         √ 740 | No FICO □ DTI*<br>41 | <b>VE ES</b><br>M<br>1                    | Ionths Reserves          | 2                 |             |            |              |                           |             |
| Mortgage Lates* Bankrup                                                                                                    | tcy*                         | Foreclosure*         | Deed-in-Lieu*                             | Short Sale*              | Escrows*          | Temporary B | Buydown*   |              |                           |             |
|                                                                                                    |                              |                      |                                           | [                        | Get Price         |             |            |              |                           |             |
| Income* Property \$                                                                                                    | Expenses*                    | Liabilities*         | Reserves*                                 | Household Size*          |                   |             |            | Reprice Loan |                           |             |
|                                                                                                    |                              |                      |                                           | Lock Requested           | Lock Approved     | Live        | Historical |              |                           |             |
|                                                                                                    |                              |                      |                                           |                          | Get Qualified P   | rice        |            |              | What is Qualified Price ? | ?           |

# Select Approve & Modify for appropriate rate & price

#### Notes:

- Use pricing table filters to navigate the following:
  - o (1) Product
  - o (2) Program
  - o Rate, Price, Lock Period, etc.
- (3) View Ineligible Products will display ineligible programs based on historical eligibility & pricing
- Pricing displayed on pricing table will be based on changed NexApp data and historical eligibility & pricing

| Eligible Products Select all Fixed                                  | 15 Yr. Fixed 30 Yr. Fi                                  | xed a                                 |                                                             |            |                    |                          |
|---------------------------------------------------------------------|---------------------------------------------------------|---------------------------------------|-------------------------------------------------------------|------------|--------------------|--------------------------|
| Select all Arm                                                      | 4 Yr. ARM 5 Yr. ARM                                     | U U                                   |                                                             |            |                    |                          |
| Amortizing Type Loc<br>Fully Am & IO V 45<br>Search Rate Target Pri | ck Period Investor/Lender<br>5 CAIL<br>ice Price Points | Program Show Best per Investor/Lender | 2                                                           |            |                    | View Ineligible Products |
| Rate ↑ <u>⊨</u><br>Lock Period <b>1</b>                             | ↓ <del>.</del><br>Price 2                               | Product                               | Investor/Lender Program                                     | P&I PMT    | Eligibility<br>Q&A | Next Steps               |
| 6.500%<br>45 Days                                                   | 97.375<br>-\$26,250.03                                  | 30 Yr. Fixed                          | Investor ABC<br>Silver                                      | \$6,320.68 |                    | Approve & Modify         |
| 6.500%<br>45 Days                                                   | 97.375<br>-\$26,250.03                                  | 30 Yr. Fixed                          | <ul> <li>Investor ABC</li> <li>Test Gold Product</li> </ul> | \$6,320.68 |                    | Approve & Modify         |
| 6.625%<br>45 Days                                                   | 97.500<br>-\$25,000.03                                  | 30 Yr. Fixed                          | Investor ABC<br>Silver                                      | \$6,403.11 |                    | Approve & Modify         |
| 6.625%<br>45 Days                                                   | 97.500<br>-\$25,000.03                                  | 30 Yr. Fixed                          | Investor ABC<br>Test Gold Product                           | \$6,403.11 |                    | Approve & Modify         |
| 6.750%<br>45 Days                                                   | 97.625<br>-\$23,750.02                                  | 30 Yr. Fixed                          | Investor ABC<br>Silver                                      | \$6,485.98 |                    | Approve & Modify         |
| 6 750%                                                              | 97.625                                                  |                                       | ο Investor ΔRC                                              |            |                    |                          |

## LoanNEX Adding a Manual Adjustment

|                                                                                                    |                                                                                                    |                                                                                                    |                                                                    |                                                                        | _                                              |                                                                                                    |                                                     |                                                              |             |                          |         | S Acti | ivity Log                                            | S View Docs         |
|----------------------------------------------------------------------------------------------------|----------------------------------------------------------------------------------------------------|----------------------------------------------------------------------------------------------------|--------------------------------------------------------------------|------------------------------------------------------------------------|------------------------------------------------|----------------------------------------------------------------------------------------------------|-----------------------------------------------------|--------------------------------------------------------------|-------------|--------------------------|---------|--------|------------------------------------------------------|---------------------|
|                                                                                                    | 1                                                                                                    |                                                                                                    |                                                                    | _                                                                      | ]                                              |                                                                                                    |                                                     |                                                              |             |                          |         |        |                                                      | •                   |
| Lock Approved                                                                                                    | _                                                                                                    | Buy-Side Pricir                                                                                                    | ng                                                                 |                                                                        |                                                |                                                                                                    |                                                     |                                                              |             |                          |         |        | 2                                                    |                     |
|                                                                                                    |                                                                                                    |                                                                                                    |                                                                    |                                                                        |                                                |                                                                                                    |                                                     |                                                              |             |                          |         |        |                                                      | Local Action of the |
| ID: 23A-X6Z (3 LO                                                                                                    | cked                                                                                                    |                                                                                                    |                                                                    |                                                                        |                                                |                                                                                                    |                                                     |                                                              |             |                          |         |        |                                                      | LOCK ACTIONS        |
| Loop Tupo 1 Citi                                                                                                    |                                                                                                    |                                                                                                    |                                                                    |                                                                        |                                                |                                                                                                    |                                                     |                                                              |             |                          |         |        |                                                      |                     |
|                                                                                                    | zonshin* Inco                                                                                                    | mo Doc * Sof Er                                                                                                    | minund                                                             | Purposo                                                                | First Time                                     | Homebuwer                                                                                                    | Occupancy*                                          | Propr                                                        | orty Typo*  |                          |         |        | Edit Lock D                                          | letails             |
| First Lien V US                                                                                                    | zenship* Inco                                                                                                    | ome Doc* Self-Er<br>I Doc                                                                                             | imployed 🗌                                                         | Purpose*<br>Purchase                                                   | First Time                                     | Homebuyer 🗌                                                                                                    | Occupancy*<br>Primary                               | Prope                                                        | erty Type*  | ~                        |         |        | Edit Lock D                                          | letails<br>ides     |
| First Lien VUS                                                                                                    | Citizen V Ful Purchase Price*                                                                                                    | ome Doc* Self-Er<br>I Doc<br>First Lien Amoun                                                                         | imployed 🗆 🗸                                                       | Purpose*<br>Purchase<br>LTV                                            | First Time<br>Secor                            | Homebuyer                                                                                                    | Occupancy*<br>Primary<br>g*                         | Prope<br>SFR                                                 | erty Type * | ~                        |         | 2      | Edit Lock D<br>Lock Overri                           | letails<br>ides     |
| First Lien VUS<br>Appraised Value *                                                                                                    | zenship* Inco<br>Citizen v Ful<br>Purchase Price*<br>\$ 2,000,000                                                                                                    | Doc Self-Er<br>Doc<br>First Lien Amoun                                                                                | imployed 🗌 🖌<br>🗸                                                  | Purpose*<br>Purchase<br>LTV<br>50 9                                    | First Time<br>Secor                            | Homebuyer                                                                                                    | Occupancy*<br>Primary<br>g*                         | Prope<br>SFR                                                 | erty Type * | ~                        |         | 3      | Edit Lock De<br>Lock Overri<br>Add Ons               | letails<br>ides     |
| First Lien VUS Appraised Value* \$ 2,000,000 State* County*                                                                                                    | zenship* Incc<br>Citizen v Ful<br>Purchase Price*<br>\$ 2,000,000<br>Rural Property FICO*                                                                                                    | First Lien Amoun                                                                                                    | imployed    <br>v<br>nt*  <br>DTI*                                 | Purpose*<br>Purchase<br>LTV<br>50 9                                    | First Time<br>Secor<br>None<br>Month           | Homebuyer<br>                                                                                                    | Occupancy*<br>Primary<br>g*                         | Prope<br>SFR                                                 | erty Type*  | ~                        |         | 3      | Edit Lock D<br>Lock Overri<br>Add Ons<br>Manual Loc  | ides                |
| First Lien VUS<br>Appraised Value*<br>\$ 2,000,000<br>State* County*<br>CA V Butte Cou                                                                                          | zenship* Incc<br>Citizen V Ful<br>Purchase Price*<br>\$ 2,000,000<br>Rural Property FICO*<br>unty V 760                                                                                                    | First Lien Amoun<br>No FICO                                                                                           | mployed    <br>v<br>nt*<br>DTI*<br>32                              | Purpose*<br>Purchase<br>LTV<br>50 9<br>9                               | First Time<br>Secor<br>None<br>Month<br>32     | Homebuyer                                                                                                    | Occupancy*<br>Primary<br>g*                         | Prope                                                        | erty Type*  | ~                        |         | 3      | Edit Lock D<br>Lock Overri<br>Add Ons<br>Manual Loc  | ides<br>:k          |
| Evan Type     Citu       First Lien     US       Appraised Value*     \$ 2,000,000       State*     County*       CA     Butte County*       Mortgage Lates*                    | zenship* Incc<br>Citizen V Ful<br>Purchase Price*<br>\$ 2,000,000<br>Rural Property FICO*<br>unty V 760<br>Bankruptcy*                                                                                                    | First Lien Amoun<br>No FICO                                                                                           | imployed    <br>v<br>Int*    <br>DTI*<br>32<br>De                  | Purpose*<br>Purchase<br>LTV<br>50 9<br>eed-in-Lieu                     | First Time<br>Secor<br>None<br>Month<br>% 32   | Homebuyer                                                                                                    | Occupancy*<br>Primary<br>9*                         | Prope<br>SFR<br>Escrows*                                     | erty Type*  | v<br>iemporary E         | uydown* | 3      | Edit Lock D<br>Lock Overri<br>Add Ons<br>Manual Loc  | ides                |
| Edail type     Citu       First Lien     US       Appraised Value*     \$ 2,000,000       State*     County*       CA     Butte Cor       Mortgage Lates*     0x30x12           | zenship* Incc<br>Citizen v Ful<br>Purchase Price*<br>\$ 2,000,000<br>Rural Property PICO*<br>unty v 760<br>Bankruptcy*<br>None v                                                                                                    | First Lien Amoun<br>\$ 1,000,001<br>No FICO<br>Foreclosure*<br>None                                                   | mployed I                                                          | Purpose*<br>Purchase<br>LTV<br>50 9<br>eed-in-Lieu<br>lone             | First Time<br>Secor<br>Wone<br>Month<br>% 32   | Homebuyer<br>v<br>hdary Financir<br>as Reserves<br>Short Sale *<br>None                                                                                                    | Dccupancy*<br>Primary<br>g*                         | Prope<br>SFR<br>Escrows*                                     | erty Type*  | emporary E<br>None       | uydown* | 3      | Edit Lock Du<br>Lock Overri<br>Add Ons<br>Manual Loc | ides                |
| Loain type     Clus       First Lien     V       Appraised Value*     \$       \$ 2000.000     State*       CA     Butle Conthy*       CA     Butle Conthy*       Ox30x12     Y | zenship* Incc<br>Citizen v Ful<br>Purchase Price*<br>\$ 2,000,000<br>Rural Property PICO*<br>unty v 760<br>Bankruptcy*<br>None v                                                                                                    | First Lien Amoun<br>No FICO -<br>Foreclosure *<br>None                                                                | imployed    <br>v  <br>nt*    <br>DTI*<br>32<br>De<br>v   No       | Purpose* Purchase LTV 50 9 eed-in-Lieu lone                            | First Time<br>Secor<br>Month<br>% 32<br>*      | Homebuyer<br>v<br>ndary Financir<br>as Reserves<br>Short Sale*<br>None                                                                                                    | Dccupancy*<br>Primary<br>g*<br>v<br>Get Pr          | Prope<br>SFR<br>Escrows*<br>Yes<br>ice                       | erty Type*  | •<br>Temporary E<br>None | uydown* | 3      | Edit Lock Du<br>Lock Overri<br>Add Ons<br>Manual Loc | ides                |
| Loain rype     UI       First Lien     V       Appraised Value*       § 2.000.000       State*     County*       CA     Butte County*       Mortgage Lates*     0x30x12         | zenship*     Incc       Citizen     v       Purchase Price*       \$ 200,000       Rural Preventy       FICO*       Bankruptcy*       None                                                                                                    | me Doc* Self-En<br>Doc<br>First Lien Amoun<br>\$ 1,000,001<br>No FICO -<br>Foreclosure *<br>None                      | imployed  <br>v<br>nt*<br>DTI*<br>32<br>De<br>v<br>No              | Purpose*<br>Purchase<br>LTV<br>50 9<br>eeed-in-Lieu<br>tone            | First Time<br>Secor<br>Month<br>% 32<br>*      | Homebuyer                                                                                                    | Occupancy*<br>Primary<br>g*<br>v<br>Get Pr          | Prope<br>SFR<br>Escrows*<br>Yes<br>ice                       | erty Type * | emporary E<br>None       | uydown* | 3      | Edit Lock Du<br>Lock Overri<br>Add Ons<br>Manual Loc | ides<br>:k          |
| Loan type US<br>Pirst Lien V US<br>Appraised Value*<br>\$ 2,000,000<br>State* County*<br>CA V Bute Co<br>Mortgage Lates*<br>0:30x12 V<br>Income*                                | zenship*         Incc           Citizen         V           Purchase Price*         §           \$ zoo.ooo         Rural Propenty           Rural Propenty         FICO*           Bankruptcy*         None           Property Expenses*         • | me Doc* Self-Er<br>Doc<br>First Lien Amoun<br>\$ 1,000,001<br>No FICO<br>Foreclosure*<br>None                         | imployed                                                           | Purpose*<br>Purchase<br>LTV<br>50 9<br>eed-in-Lieu<br>tone             | First Time<br>Secor<br>Month<br>32<br>*        | Homebuyer  Y Homebuyer Homebuyer Hom | Dccupancy*<br>Primary<br>g*<br>v<br>Get Pr<br>Size* | Escrows*                                                     | erty Type * | •<br>Temporary E<br>None | uydown* | 3      | Edit Lock Du<br>Lock Overri<br>Add Ons<br>Manual Loc | ides<br>ck          |
| Loan type<br>First Lien v Lus<br>Appraised Value*<br>\$ 2,000,000<br>State* County*<br>CA v Bute Co<br>Mortgage Lates*<br>0x30x12 v<br>Income*<br>\$                            | zenship*     Incc       Citizen     v       Purchase Price*       \$ 2.000.000       Rural Property       FICO*       Bankruptcy*       None       Property Expenses*       \$                                                                     | me Doc* Self-Er<br>Doc<br>First Lien Amoun<br>\$ 1,000,001<br>No FICO<br>Foreclosure*<br>None                         | imployed  <br>v  <br>nt*  <br>DTI*<br>32<br>De<br>No<br>Re<br>\$   | Purpose * Purchase LTV 50 9 eed-in-Lieu tone eserves *                 | First Time<br>Secor<br>Month<br>% 32<br>*      | Homebuyer                                                                                                    | Occupancy*<br>Primary<br>g*<br>Cet Pr<br>Size*      | Prope<br>Prope<br>SFR<br>Escrows*<br>Yes<br>ice              | erty Type * | emporary E<br>None       | uydown* | 3      | Edit Lock D<br>Lock Overri<br>Add Ons<br>Manual Loc  | ides<br>            |
| Loan type<br>First Lien v Lus<br>Appraised Value*<br>\$ 2,000,000<br>State* County*<br>CA v Bute Co<br>Mortgage Lates*<br>0x30x12 v<br>Income*<br>\$                            | zenship*     Incc       Citizen     V       Purchase Price*       \$ 2,000,000       Rural Poperty       Rural Poperty       Diankruptcy*       None       Property Expenses*       \$                                                             | me Doc* Self-Er<br>Doc<br>First Lien Amoun<br>\$ 1,000,001<br>No FICO<br>Foreclosure*<br>None<br>Liabilities*<br>\$ 0 | mployed  <br>v  <br>nt*  <br>DTI*<br>32<br>De<br>V  <br>Re<br>Effe | Purpose * Purchase LTV 50 9 seed-in-Lieu tone asserves * fective Prior | First Time<br>Secor<br>Month<br>% 32<br>*<br>* | Homebuyer                                                                                                    | Dccupancy*<br>Primary<br>g*<br>Get Pr<br>Size *     | Prope<br>Prope<br>SFR<br>Escrows*<br>Yes<br>ice<br>Lock Appr | arty Type * | emporary E<br>None       | uydown* | 3      | Edit Lock D<br>Lock Overri<br>Add Ons<br>Manual Loc  | ides<br>:k          |

- 1. Navigate to the Loan in Exchange Pipeline
- 2. Navigate to the Buy-Side Pricing Tab
- 3. Select Lock Actions->Add-Ons

#### 4. Enter the following info:

- o Adjustment Type Optional)
- o Rate Adjustment (if applicable)
- Price Adjustment (if applicable)
- o Description (optional)

5. Select Add Lock Addons

Note: You can add multiple adjustments at once via the "+" sign

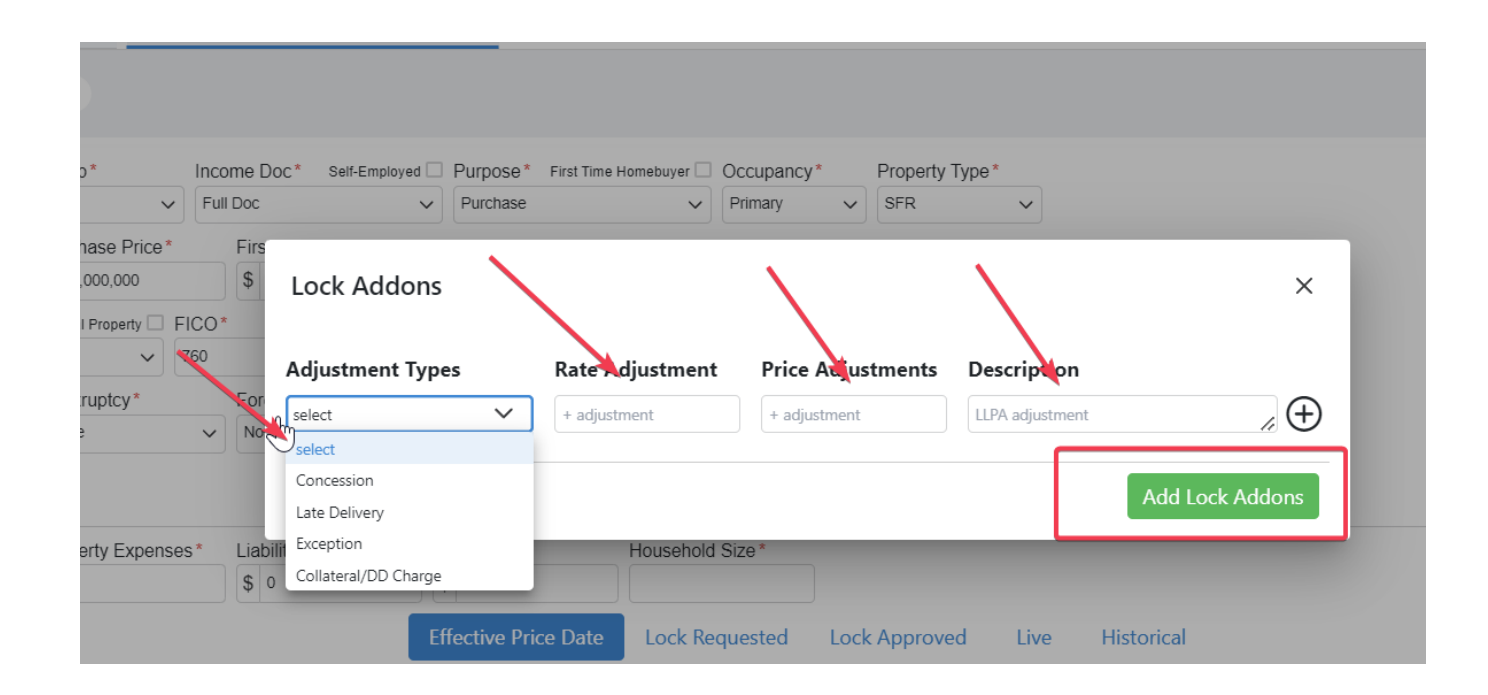

Reprice the Loan Select Approve & Modify for approriate rate/price Note: LLPA evidence will reflect manual adjustment

|                                      |                                |                      |                                                                                |                                             |                        | TTTUE IS SAME TON TITUE . |
|--------------------------------------|--------------------------------|----------------------|--------------------------------------------------------------------------------|---------------------------------------------|------------------------|---------------------------|
| Eligible Products                    |                                |                      | Pricing & Eligibility Evidence                                                 |                                             | ×                      |                           |
| Select all Fixed                     | 15 Yr. Fixed 30 Yr. Fixed      |                      | Pricing Evidence Eligibility Evidence                                          |                                             |                        |                           |
| Jelect all Alli                      | 4 II. ARIVI                    |                      | Base                                                                           | Rate Price                                  | ·                      |                           |
|                                      |                                |                      |                                                                                | 6,500 97.00                                 | D                      | View Ineligible Products  |
| Amortizing Type L<br>Fully Am & IO V | Lock Period Investor/Lender    | Program Show Best pe | Adjustments         Description           DTI         Back-End DTI : <= 40.00% | Rate Adj. Price A<br>0.125<br>0.25<br>-0.25 | dj<br>;<br>;           |                           |
| Rate ↑ <u>⊨</u><br>Lock Period 1     | ↓ <del>F</del><br>Price 2      | Product              | Add Ons         Description           Concession         Concession for seller | Rate Adj. Price A<br>-0.25                  | dj. Eligibility<br>Q&A | Next Steps                |
| 6.500%<br>45 Days                    | 97.125<br>-\$28,750.03         | 30 Yr. Fixed         | Final                                                                          | Rate Price                                  | 5                      | Approve & Modify          |
| 6.500%<br>45 Days                    | 97.125<br>-\$28,750.03         | 30 Yr. Fixed         | Rate and Price Limits                                                          | Floor Ceil                                  | ng                     | Approve & Modify          |
| 6.625%<br>45 Days                    | 9 <b>7.250</b><br>-\$27,500.03 | 30 Yr. Fixed         | Price<br>Price Adjustment<br>Rate                                              | 102.                                        | 000                    | Approve & Modify          |
| 6.625%<br>45 Days                    | 97.250<br>-\$27,500.03         | 30 Yr. Fixed         | Rate Adjustment<br>                                                            |                                             |                        | Approve & Modify          |
| 6.750%<br>45 Days                    | 97.375<br>-\$26.250.03         | 30 Yr. Fixed         | Investor ABC     Tool Gold Broduct                                             | \$6,485.98                                  |                        | Approve & Modify          |

Done!

Transaction Summary page will refresh, and manual adjustment will be included in uupdated lock confirmation

| C C Pripelline   |                  | E Reports 🔄 Guidennes |                  |                           | Copidad Luair - Add Scenario - Add Scenario - C |
|------------------|------------------|-----------------------|------------------|---------------------------|-------------------------------------------------|
|                  |                  |                       |                  |                           | S Activity Log                                  |
| Lock Approved    | Buy-Side Pricing |                       |                  |                           |                                                 |
| 23A-X7J 🛆 Locked | a)               |                       | Scenario Details |                           | Void Cancel Lock Extension 6                    |
| Transaction      | Summary          |                       |                  |                           |                                                 |
|                  |                  |                       |                  |                           |                                                 |
| Product and P    | Pricing          |                       | Requested By     |                           |                                                 |
|                  | Investor Name    | Investor ABC          |                  | Company Name              | C Rendler Seller Account                        |
|                  | Program Name     | Test Gold Product     |                  | Users Full Name           | CrendlerSellerAdmin Admin                       |
|                  | Mortgage Product | 30 Yr. Fixed          |                  | Requested On              | 8/01/2024 5:00:09 PM                            |
|                  | Rate             | 6.625 %               | Approved By      |                           |                                                 |
|                  | Price            | 97.250                |                  | Company Name              | Investor ABC                                    |
|                  | Lock Period      | 45                    |                  | Users Full Name           | Chris Rendler                                   |
|                  | Escrows          | Yes                   |                  | Approved on               | 8/02/2024 8:58:10 AM                            |
|                  | Lock Date        | 8/01/2024 5:03:00 PM  | Identifiers      |                           |                                                 |
|                  | Expiration Date  | 9/16/2024 1:59:00 AM  |                  | Originator Loan Number    |                                                 |
|                  | Extension Days   | 0                     |                  | Universal Loan Identifier |                                                 |
|                  | Extension Count  | 0                     |                  | Loan Number               |                                                 |
|                  | Re-lock Count    | Nere                  |                  | Lock Number               |                                                 |
| APM Margin       | and Cape         | None                  |                  |                           |                                                 |
|                  |                  |                       |                  | Borrower                  |                                                 |
|                  | Index, Margin    |                       |                  | Address                   |                                                 |
|                  | FPA/Cap/Life     |                       |                  |                           |                                                 |
| Input Detail     | S                |                       |                  |                           |                                                 |
| Price Eviden     | ice              |                       |                  |                           |                                                 |
|                  |                  |                       |                  |                           |                                                 |
| Profitability    |                  |                       |                  |                           |                                                 |
|                  |                  |                       |                  |                           |                                                 |

#### In order to remove a previously applied manual adjustment:

- 1. Navigate back to Add Ons via Lock Actions
- 2. Select the"-" next to the manual adjustment you'd like to remove
- 3. Select Add Lock Addons

|                                                              |                                                                                                    |                                                                                                    |                                                                                                    |                    | 5 Activity Log                                                                |
|--------------------------------------------------------------|----------------------------------------------------------------------------------------------------|----------------------------------------------------------------------------------------------------|----------------------------------------------------------------------------------------------------|--------------------|-------------------------------------------------------------------------------|
|                                                              |                                                                                                    |                                                                                                    |                                                                                                    |                    |                                                                               |
|                                                              | Scenario Details                                                                                                    | Lock Ticket                                                                                                    |                                                                                                    |                    | Void Cancel Lock Extension                                                    |
|                                                              |                                                                                                    |                                                                                                    |                                                                                                    |                    |                                                                               |
|                                                              |                                                                                                    | Request                                                                                                    | ted By                                                                                                    |                    |                                                                               |
| Investor ABC<br>Test Gold Product<br>30 Yr. Fixed<br>6.625 % |                                                                                                    | Approv                                                                                                    | Company f<br>Users Full f<br>Requested<br>ed By                                                                                                    | Name<br>Name<br>On | C Rendler Seller Account<br>CrendlerSellerAdmin Admin<br>8/01/2024 5:00:09 PM |
| 97.250<br>45<br>Yes Lock Addons<br>8/01/2024                 |                                                                                                    | мро                                                                                                    | Company                                                                                                    | X                  | Investor ABC<br>Chris Rendler<br>8/02/2024 8:58:10 AM                         |
| 9/16/2024<br>O Concession<br>O Concession                    | Rate Adjustment                                                                                                    | Price Adjustments                                                                                                    | Description<br>Concession for seller                                                                                                    | <i>"</i> @         |                                                                               |
| None                                                         | + adjustment                                                                                                    | + adjustment                                                                                                    | LLPA adjustment                                                                                                    | <i>/i</i> (±)      |                                                                               |
|                                                              |                                                                                                    |                                                                                                    | Add                                                                                                    | Lock Addons        |                                                                               |
|                                                              | Investor ABC<br>Test Gold Product<br>30 Yr. Fixed<br>6.625 %<br>97.250<br>45<br>Yes<br>8/01/2024<br>9/16/2024<br>0<br>0<br>Concession<br>0<br>None | Investor ABC<br>Test Gold Product<br>30 Yr, Fixed<br>6.625 %<br>97.250<br>45<br>Yes<br>8/01/2024<br>9/16/2024<br>0<br>Concession<br>None<br>Rate Adjustment<br>+ adjustment<br>+ adjustment | Scenario Details  Lock Ticket  Reques  Investor ABC Test Gold Product 30 Yr, Fixed 6.625 % 97.250 45 Yes Lock Addons 8/01/2024 9/16/2024 Adjustment Types Rate Adjustment 0 Concession + adjustment 425 0 None + adjustment + adjustment + adjustment |                    |                                                                               |

#### Reprice the loan and select Approve & Modify

NOTE: LLPA evidence will show manual adjustment has been removed

|                                                          |                                                                                                    |                                              |                                                     | ocr qu                                                                                 |               |                                                 |          |                    |                   |          |
|----------------------------------------------------------|----------------------------------------------------------------------------------------------------|----------------------------------------------|-----------------------------------------------------|----------------------------------------------------------------------------------------|---------------|-------------------------------------------------|----------|--------------------|-------------------|----------|
| Eligible Products                                        | :                                                                                                    |                                              |                                                     |                                                                                        |               |                                                 |          |                    |                   |          |
| Select all Fixed                                         | 15 Yr. Fixed 30 Yr. Fixed                                                                                                    |                                              | Racing & Eligibility Evidence                       |                                                                                        |               | ×                                               |          |                    |                   |          |
| Select all Arm                                           | 4 Yr. ARM 5 Yr. ARM                                                                                                    |                                              | Pricing Evidence Eligibility Evidence               |                                                                                        |               |                                                 |          |                    |                   |          |
|                                                          |                                                                                                    |                                              | Base                                                |                                                                                        | Rate<br>6.500 | Price<br>97.000                                 | _        |                    | View Ineligible F | Products |
| Amortizing Type<br>Fully Am & IO V<br>Search Rate Target | Lock Period Investor/Lender           45         All           All         Admin           t Price         Price         Points   Exclude F | Program Show Best per<br>All<br>From Price V | Adjustments<br>DTI<br>LTV<br>LTV<br>FICO Adjustment | Description<br>Back-End DTI:<= 40.00%<br>LTV:<= 50.00%<br>LTV:>= 49.99%<br>FICO:>= 740 | Rate Adj.     | Price Adj.<br>0.125<br>0.250<br>-0.250<br>0.250 | _        |                    |                   |          |
| Rate<br>Lock Period                                      | ↓<br>Price 2                                                                                                    | Product                                      | Add Ons                                             | Description                                                                            | Rate Adj.     | Price Adj.                                      | I PMT    | Eligibility<br>Q&A | Next Steps        | <b>^</b> |
| 6.500%<br>45 Days                                        | 97.125<br>-\$28,750.03                                                                                                    | 30 Yr. Fixed                                 | Final                                               |                                                                                        | Rate<br>6.500 | Price<br>97.375                                 | 320.68   |                    | Approve & Modify  |          |
| 6.500%<br>45 Days                                        | 97.125<br>-\$28,750.03                                                                                                    | 30 Yr. Fixed                                 | Price<br>Price Adjustment                           |                                                                                        | Floo          | r Ceiling<br>102.000                            | 320.68   |                    | Approve & Modify  |          |
| 6.625%<br>45 Days                                        | 97.250<br>-\$27,500.03                                                                                                    | 30 Yr. Fixed                                 | Rate<br>Rate Adjustment                             | lest Gold Product                                                                      |               |                                                 | 403.11   |                    | Approve & Modify  |          |
| 6.625%<br>45 Days                                        | 97.250<br>-\$27,500.03                                                                                                    | 30 Yr. Fixed                                 |                                                     | Investor ABC     Silver                                                                |               | S                                               | 6,403.11 |                    | Approve & Modify  |          |
| 6.750%<br>45 Davs                                        | 97.375<br>-\$26.250.03                                                                                                    | 30 Yr. Fixed                                 |                                                     | Investor ABC     Tast Gold Broduct                                                     |               | S                                               | 6,485.98 |                    | Approve & Modify  |          |

Done!

Transaction Summary page will refresh, and manual adjustment will be removed from updated lock confirmation

| C C Pripelline   |                  | E Reports 🔄 Guidennes |                  |                           | Opioau Luair - Adu Scenario - Adu Scenario - C |
|------------------|------------------|-----------------------|------------------|---------------------------|------------------------------------------------|
|                  |                  |                       |                  |                           | S Activity Log                                 |
| Lock Approved    | Buy-Side Pricing |                       |                  |                           |                                                |
| 23A-X7J 🛆 Locked | a)               |                       | Scenario Details |                           | Void Cancel Lock Extension 6                   |
| Transaction      | Summary          |                       |                  |                           |                                                |
|                  |                  |                       |                  |                           |                                                |
| Product and P    | Pricing          |                       | Requested By     |                           |                                                |
|                  | Investor Name    | Investor ABC          |                  | Company Name              | C Rendler Seller Account                       |
|                  | Program Name     | Test Gold Product     |                  | Users Full Name           | CrendlerSellerAdmin Admin                      |
|                  | Mortgage Product | 30 Yr. Fixed          |                  | Requested On              | 8/01/2024 5:00:09 PM                           |
|                  | Rate             | 6.625 %               | Approved By      |                           |                                                |
|                  | Price            | 97.250                |                  | Company Name              | Investor ABC                                   |
|                  | Lock Period      | 45                    |                  | Users Full Name           | Chris Rendler                                  |
|                  | Escrows          | Yes                   |                  | Approved on               | 8/02/2024 8:58:10 AM                           |
|                  | Lock Date        | 8/01/2024 5:03:00 PM  | Identifiers      |                           |                                                |
|                  | Expiration Date  | 9/16/2024 1:59:00 AM  |                  | Originator Loan Number    |                                                |
|                  | Extension Days   | 0                     |                  | Universal Loan Identifier |                                                |
|                  | Extension Count  | 0                     |                  | Loan Number               |                                                |
|                  | Re-lock Count    | Nere                  |                  | Lock Number               |                                                |
| APM Margin       | and Cape         | None                  |                  |                           |                                                |
|                  |                  |                       |                  | Borrower                  |                                                |
|                  | Index, Margin    |                       |                  | Address                   |                                                |
|                  | FPA/Cap/Life     |                       |                  |                           |                                                |
| Input Detail     | S                |                       |                  |                           |                                                |
| Price Eviden     | ice              |                       |                  |                           |                                                |
|                  |                  |                       |                  |                           |                                                |
| Profitability    |                  |                       |                  |                           |                                                |
|                  |                  |                       |                  |                           |                                                |